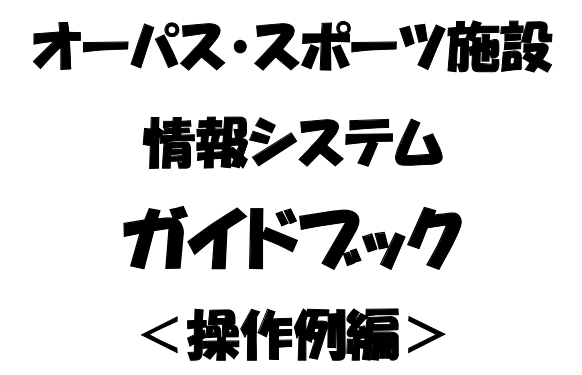

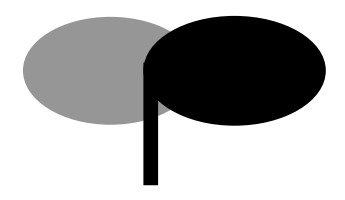

| インターネット  | http://opas.jp/   |
|----------|-------------------|
| 携帯ウェブ    | http://opas.jp/m/ |
| 電話(自動応答) | 06-4796-8801      |

# 東大阪市スポーツ施設情報システム

一目次一

| インターネット操作例<br>(ログイン)・・・・・・・・・・・・1 |
|-----------------------------------|
| インターネット操作例<br>(抽選申込)・・・・・・・・・・・・2 |
| インターネット操作例<br>(空き照会・予約)・・・・・・・・9  |
| 携帯ウェブ操作例<br>(ログイン)・・・・・・・・・・17    |
| 携帯ウェブ操作例<br>(抽選申込)・・・・・・・・・・18    |
| 携帯ウェブ操作例<br>(空き照会・予約)・・・・・・・28    |

インターネット操作例 (ログイン)

# ●ログイン

登録利用者の方は、利用者番号・パスワードを入力し「ログイン」ボタンを押してください。 照会のみの方は、「照会のみの方はこちら」より各種照会が行えます。

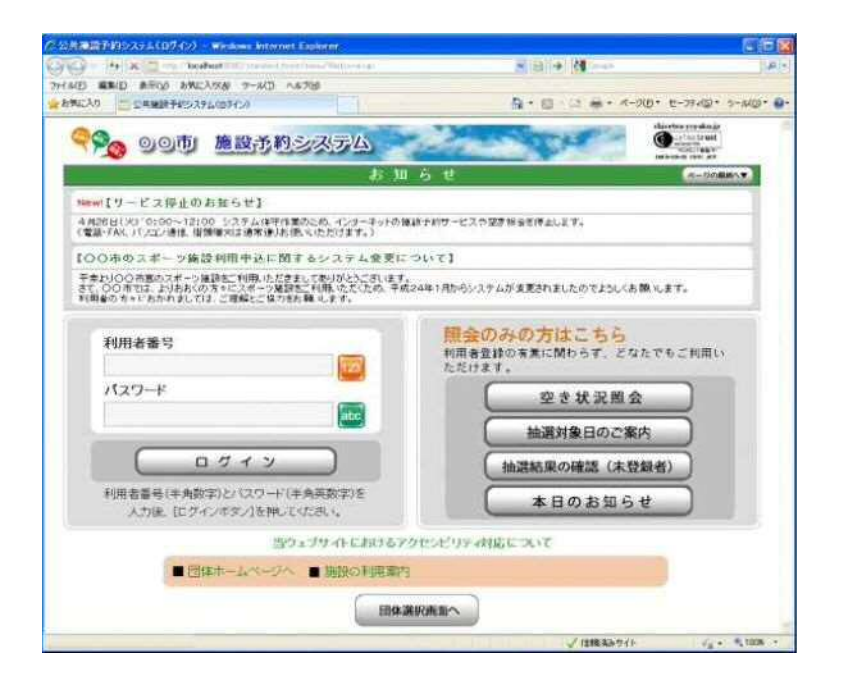

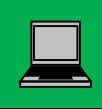

# インターネット操作例 (抽選申込)

# ●メニュー選択

「抽選申込」を選択してください。

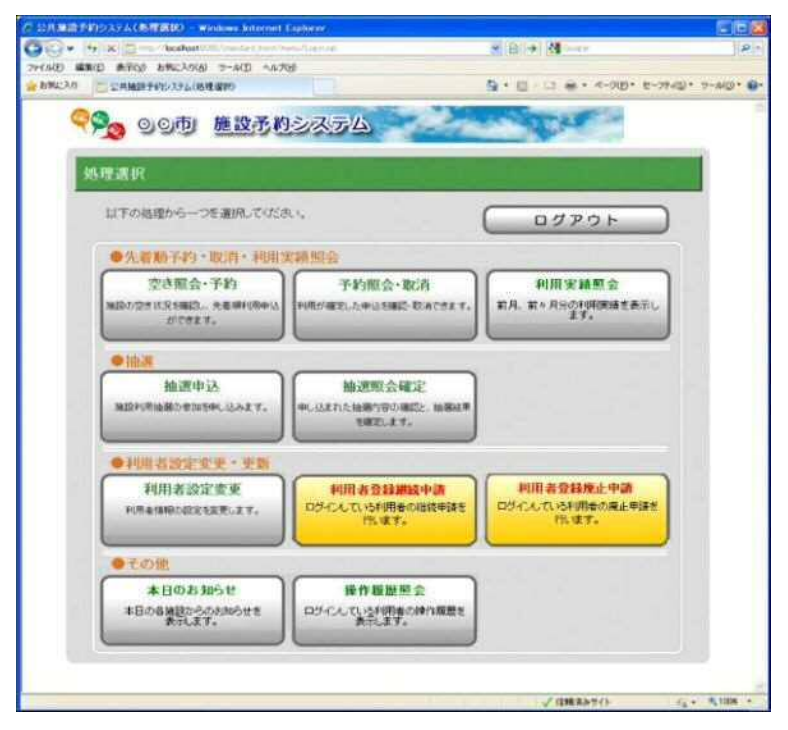

#### ●申込方法選択

施設の検索方法を選択してください。(この例では「利用目的から絞り込む」で説明)

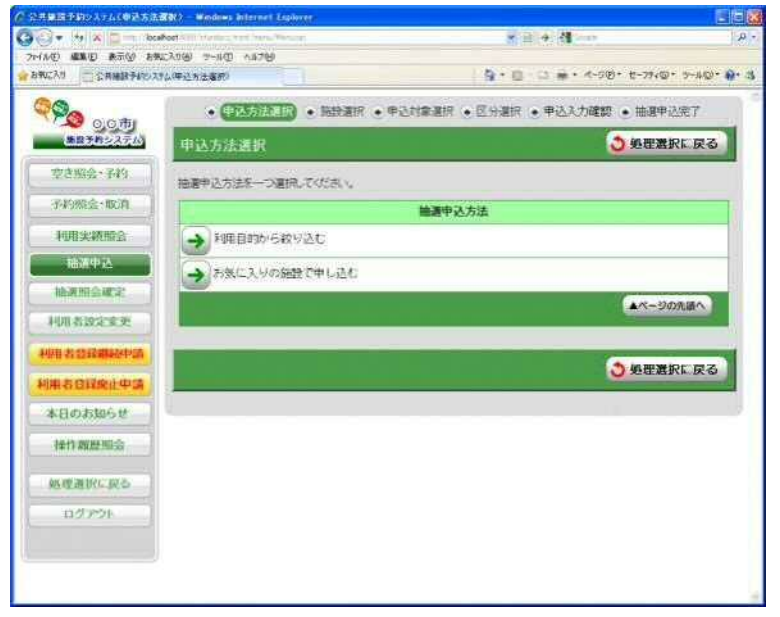

# ●利用目的選択(大分類選択)

利用目的の大分類を選択してください。

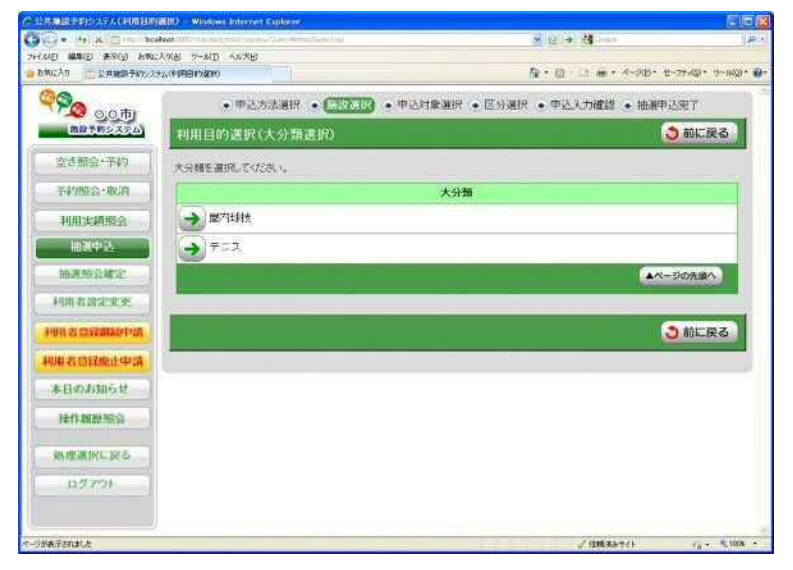

# ●利用目的選択(小分類選択)

利用目的の小分類を選択してください。

| NE MARE ARE ENCLOSE 7-NE NOTE    | THE RESIDENCE                |               |
|----------------------------------|------------------------------|---------------|
| ALLAN CAMERANS 224 COMPLETING    | A • □ · □                    | 774D· 7-8D· 6 |
| ·中心方法道府 · 伊辺王田 · 中               | 达时象道府 • 区分道府 • 中达入力建設 • 抽磨中设 | 达完了           |
| <b>第87月32至4</b><br>利用目的建訳(小分類提択) | 3                            | 前に戻る          |
| 空き組合・予約<br>「大分類」テニス              |                              |               |
| 4-P3952-1020                     |                              |               |
| 利用実績現金                           | 14/4 <b>x</b>                |               |
| HMPA:                            | אל וללי עי                   |               |
| HANSEZ Z                         |                              |               |
| HURANGER CARTER                  |                              | _             |
| PUR A CRAMMERS                   |                              |               |
| 19月古 G12度止中は シフトテニス              |                              |               |
| 本日のお知らせ クラウンドチニス                 |                              |               |
| 操作规模组合                           | A-2                          | 09.84         |
| ANTRONE RES                      |                              |               |
| 10270F                           | <u>.</u>                     | 前に戻る          |
|                                  |                              | 2             |

# ●グループ選択

選択した利用目的に該当した施設グループが表示されます。 抽選申込を行うグループを選択してください。

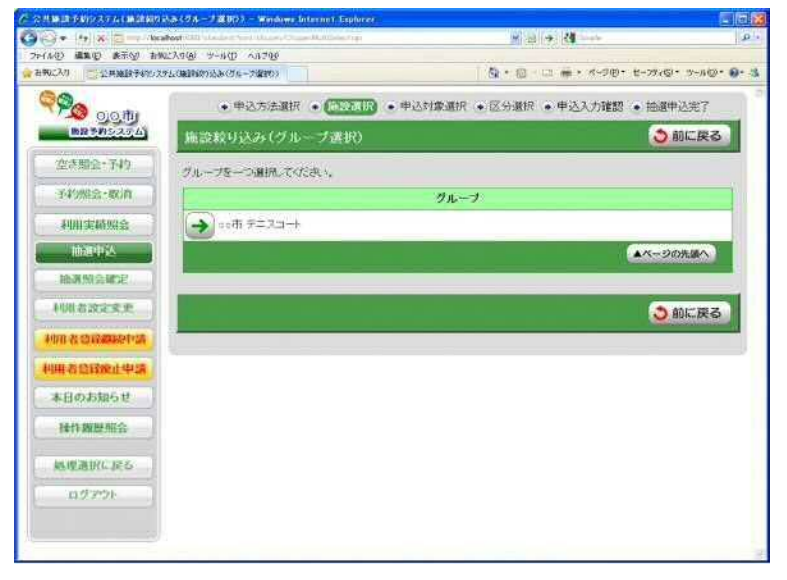

#### ●場所選択

抽選申込みをする場所を一つ以上選択してください。

- 2施設以上選択時 ⇒ ●抽選申込対象選択 へ

1施設のみ選択時 ⇒ ●抽選申込対象区分選択 へ

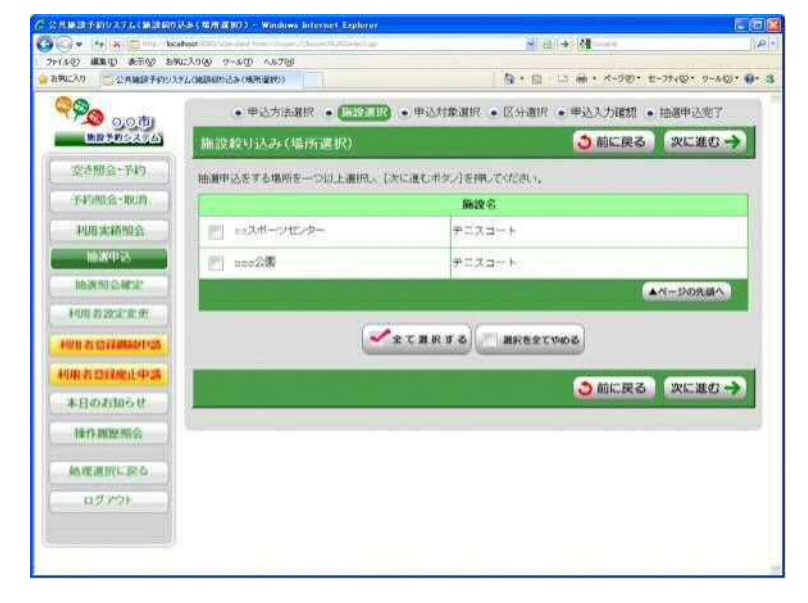

#### ●抽選申込対象選択

抽選申込を行う施設の「こちらのカレンダーを見る」を押してください。

⇒ ●抽選申込対象区分選択 へ

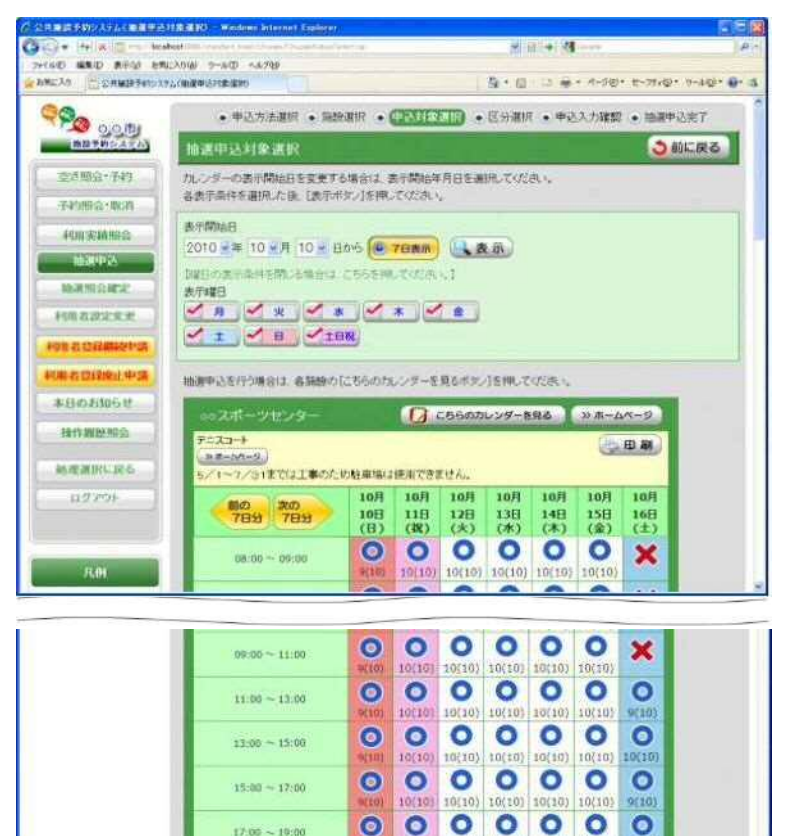

17:00 ~ 19:00

19:05 ~ 21:00

10(10) 10(10) 10(10) 10(10) 10(10) 10(10) 0000

10(10) 10(10) 10(10) 10(10)

▲ページの洗道へ、ページの最終へ▼

0

う 前に戻る

0

10(10) 10(10)

0

### ●抽選申込対象区分選択

抽選申込を行う日時を選択してください。

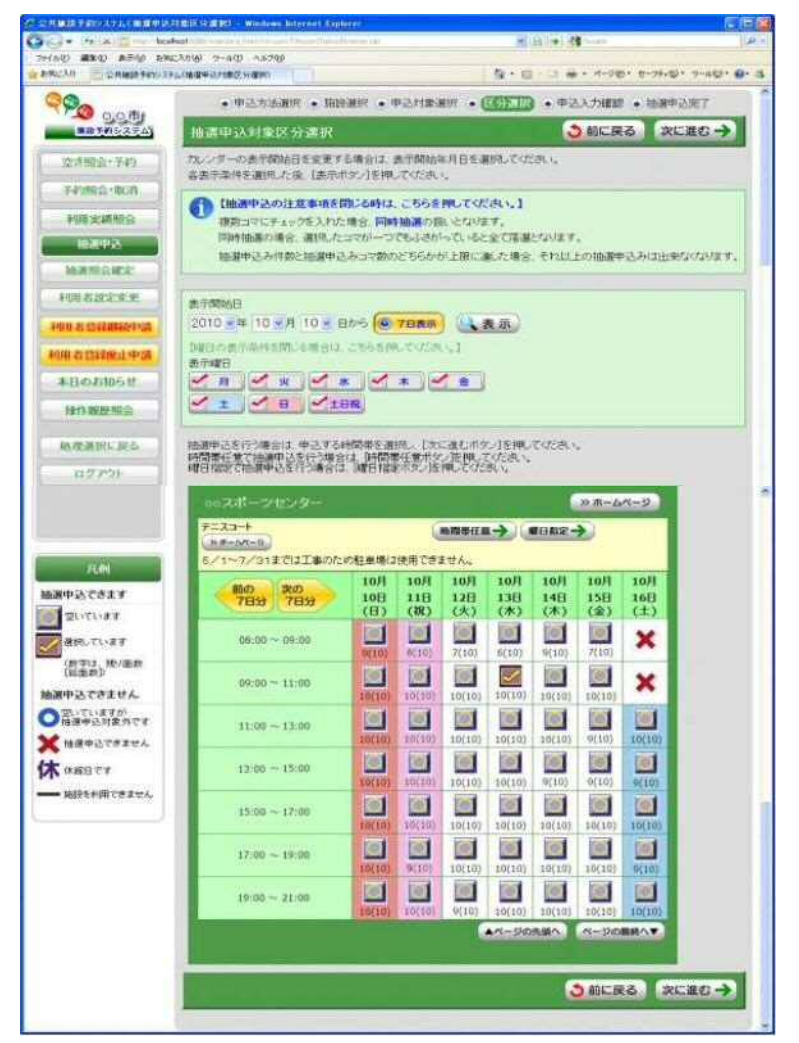

# ●申込内容確認

抽選申込内容を確認してください。

| - + + × - + + + + + + + + + + + + + + + | 100 - 10 - 120                                                                                                 |                             | H 321141 5                 | ( <b>1</b> ====                       |
|-----------------------------------------|----------------------------------------------------------------------------------------------------|-----------------------------|----------------------------|---------------------------------------|
| CAS CAMPTANIA                           | Newsell                                                                                                    |                             | 0-0-0-                     | · · · · · · · · · · · · · · · · · · · |
| Po 0:0751                               | • 申达方法重织 • 施致推进                                                                                                | • 中达时象谢招                    | • ESHH • (92)              | · 抽册中达地7                              |
| BBT 05354                               | 申込内宣確認                                                                                                    |                             |                            | う前に戻る                                 |
| 20888-749<br>749882-808                 | 下10の地源中心が単純的単系に確認<br>(中心内容構造所をパコン度用人スト)                                                                        | TON CHEMICE (PP2<br>TOTOL C | SUBBLE NO. 1646            | eath .                                |
| 和新来新新会                                  | LECTROCESC. DATES                                                                                              | NU CLICOUL                  |                            |                                       |
| HERP IS                                 | 時間の                                                                                                    | 84                          | 区分(時間部)                    | 10 M                                  |
| 10-38.90 (2.48-2*                       | チニスコート                                                                                                    | 10月13日                      | 09:00 ~ 11:00              | [1] 王 重/空き 10重                        |
| HIR BURGER                              | The second second                                                                                              | -                           |                            |                                       |
| ALL DESCRIPTION OF THE                  |                                                                                                    |                             | _                          |                                       |
| 和书 拉纳尔住于 印刷                             |                                                                                                    |                             |                            |                                       |
| 本日のお知らせ                                 | MACA90B                                                                                                    |                             | NAME OF A DESCRIPTION OF A |                                       |
| 1012 NO22 NO CO                         | 中込約                                                                                                    | 象の施設群をお気に、                  | 大り励政として登録で                 | 8X9.                                  |
| AN TERMENT AND                          |                                                                                                    | お気に入り                       | 「登録をする」                    |                                       |
| 127791                                  |                                                                                                    | 10123653.611                | N 77536                    |                                       |
|                                         |                                                                                                    | ••••••                      | •• 🐻                       |                                       |
|                                         |                                                                                                    |                             |                            |                                       |
|                                         |                                                                                                    | 0申込内                        | 自確定 〇                      |                                       |
|                                         | The second second second second second second second second second second second second second second second s |                             |                            |                                       |

# ●抽選申込完了

完了画面が表示されれば、抽選申込みは完了です。

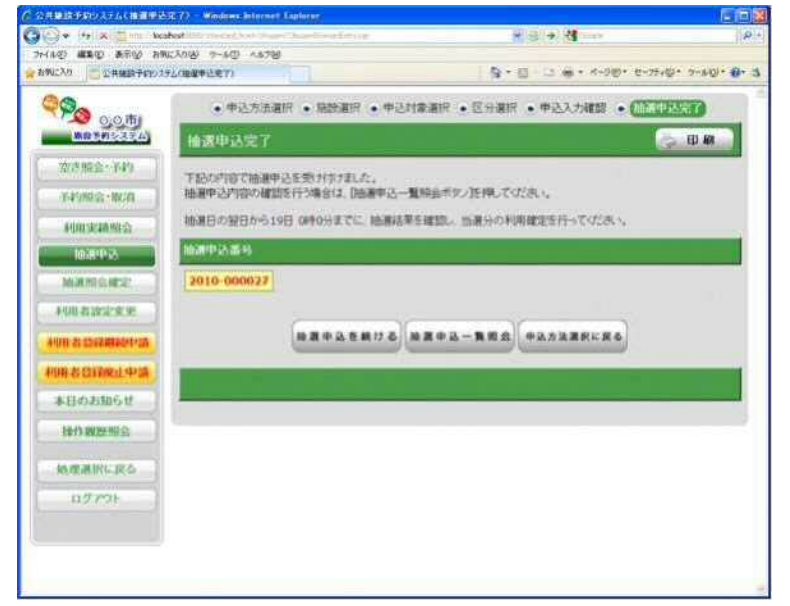

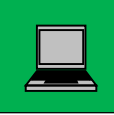

インターネット操作例 (空き照会・予約)

# ●メニュー選択

「空き照会・予約」を選択してください。

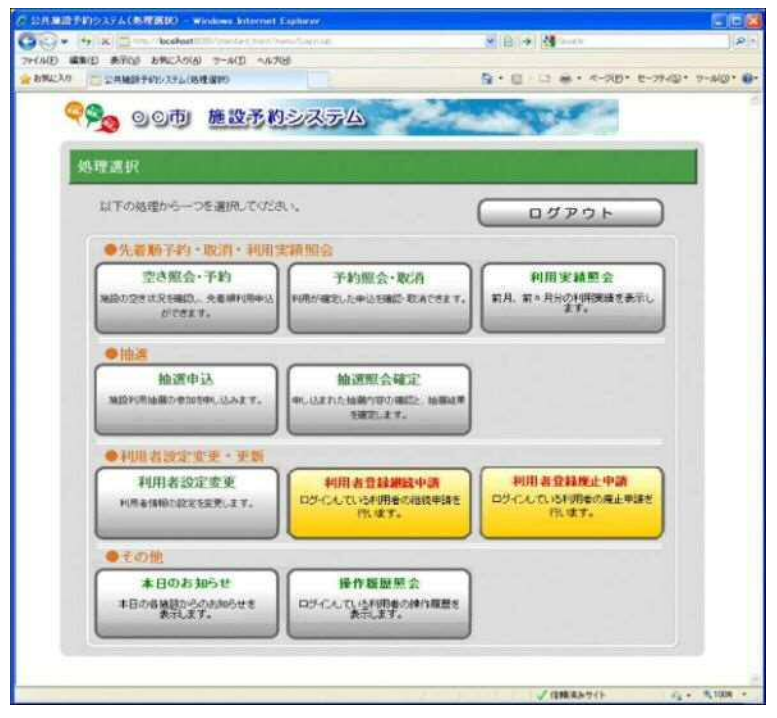

### ●照会方法選択

施設の検索方法を選択してください。(この例では「利用目的から絞り込む」で説明)

| 公共機論で行わった方人(単位力)活躍(P1) - Windows Anternet Evolution |                                                                                 |                   |
|-----------------------------------------------------|---------------------------------------------------------------------------------|-------------------|
| S + B & B + Maket Streamer (Services Works          | A 10.34 10 100                                                                  | R                 |
| AND MEND BACK BACKARY 7-AND ASTRE                   | 7g • E2 ⊂ 3 m • 4-340 • 10-37                                                   | -dg) • -90(g) • 4 |
| 000 ·                                               | 增度 • 予约课识 • 申込入方 • 料金铺器 • 予约完了                                                  | 2                 |
|                                                     | ()<br>()<br>()<br>()<br>()<br>()<br>()<br>()<br>()<br>()<br>()<br>()<br>()<br>( | RERG              |
| 空き状況除金方法を一つ選択して代表し                                  |                                                                                 |                   |
| 予約照金-販消                                             | 空き状況開会方法                                                                        | 1                 |
| 利用金額融合                                              |                                                                                 |                   |
| 加速中心                                                |                                                                                 |                   |
| 地理型全國主义                                             | AR-30                                                                           | 092.081           |
| 利用者改变发展                                             | 1. Constant                                                                     | 1                 |
| -HIN & GERMANPA                                     | 3. 與理選                                                                          | RERG              |
| 和职者的建能出中国                                           |                                                                                 | _                 |
| 本日のお知らせ                                             |                                                                                 |                   |
| 接作課題的意志                                             |                                                                                 |                   |
| ·時期週期に設め                                            |                                                                                 |                   |
| 11-27 X-21-                                         |                                                                                 |                   |
|                                                     |                                                                                 |                   |
| 分表示的正规定                                             | √ 信頼末5ウイト                                                                       | G - 1008 -        |

# ●利用目的選択(大分類選択)

利用目的の大分類を選択してください。

| WAND FROM TO COMPANY AND A MINING AND THE SAME TO A SAME TO A SAME TO A SAME TO A SAME TO A SAME TO A SAME TO A |                                                |
|----------------------------------------------------------------------------------------------------|------------------------------------------------|
| • • • × = · · · · · · · · · · · · · · · · · ·                                                                   | ratur 📕 🛃 🖓 men 📝                              |
| PARTYA DAWALAAN SAVA AND ARAB                                                                                   | β + 12 → ± + 4-245 + 2-2745 + 3-463 +          |
| · NEX.LER                                                                                                    | • CTTD • 29568 • 74/88 • 933.7 • 94888 • 74787 |
| 88285354 利用目的選択(大分類是                                                                                            | 王沢) ③前に戻る)                                     |
| 火日間会営行行・大分類を選択してがたい。                                                                                            |                                                |
| 予約照会·政治                                                                                                    | 大分離                                            |
| 利用家績服会                                                                                                    |                                                |
| M58(9-2).                                                                                                    |                                                |
| MARTER & MER                                                                                                    | ▲水形の先還へ                                        |
| PURARERE                                                                                                    |                                                |
| HIRE BERRET                                                                                                    | う前に戻る。                                         |
| 利用者自动现在中国                                                                                                    |                                                |
| 米日のお知らせ                                                                                                    |                                                |
| 14-17 AREAL AND (2)                                                                                             |                                                |
| 構成部務に取る                                                                                                    |                                                |
| 10770F                                                                                                    |                                                |
| 1Aw Tanti A                                                                                                    | /1882a-9/1 6 - 5.00                            |

# ●利用目的選択 (小分類選択)

利用目的の小分類を選択してください。

| NUT WARD BAND BRICKIG 7 | -ACD                   | De mura de series e                       |                                          |
|-------------------------|------------------------|-------------------------------------------|------------------------------------------|
|                         | 138 972                |                                           | an an an an an an an an an an an an an a |
| - mail                  | • 翻会方法選択 • 日本和原 • 空き除金 | <ul> <li>辛約道府(•申达入力)•料金鐵額 • 予約</li> </ul> | 7                                        |
| mannesses Hill          | 目的選択(小分類選択)            |                                           | 前に戻る                                     |
| 支き場合・予約                 | 「大分類」テニマ               |                                           |                                          |
| ¥-#1986-1800            |                        |                                           |                                          |
| 利用実績服会                  | ifを選択してください。           |                                           |                                          |
| HERPSA.                 | No. 20                 | 小分類                                       |                                          |
| mana ana                | 7-7                    |                                           |                                          |
| 利用者設定変更                 | 建式テニス                  |                                           | _                                        |
| PUIL & COMMANDA         | 取式テニス                  |                                           |                                          |
| MII BORRIPA             | V7+F=2                 |                                           |                                          |
| *日のお知らせ                 | ダラウンドチニス               |                                           |                                          |
| 经行政股票合                  |                        | A%-                                       | SORA                                     |
| 納度調用に戻る                 |                        |                                           |                                          |
| ログアウト                   |                        |                                           | 前に戻る                                     |
|                         |                        |                                           |                                          |

#### ●場所選択

空き状況を照会する場所を一つ以上選択してください。

2施設以上選択時 ⇒ ●施設別空き状況照会 へ 1施設のみ選択時 ⇒ ●予約対象区分選択 へ

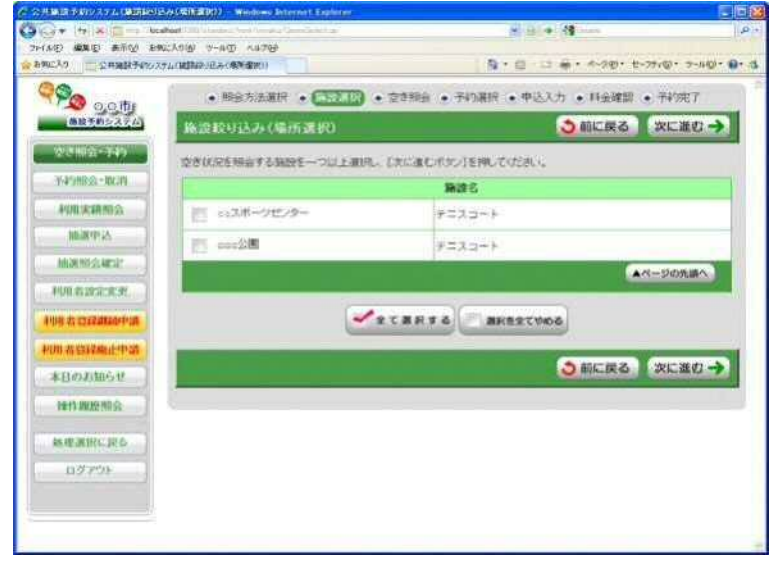

#### ●施設別空き状況照会

施設申込を行う施設の「こちらのカレンダーを見る」を押してください。

⇒ ●予約対象区分選択 へ

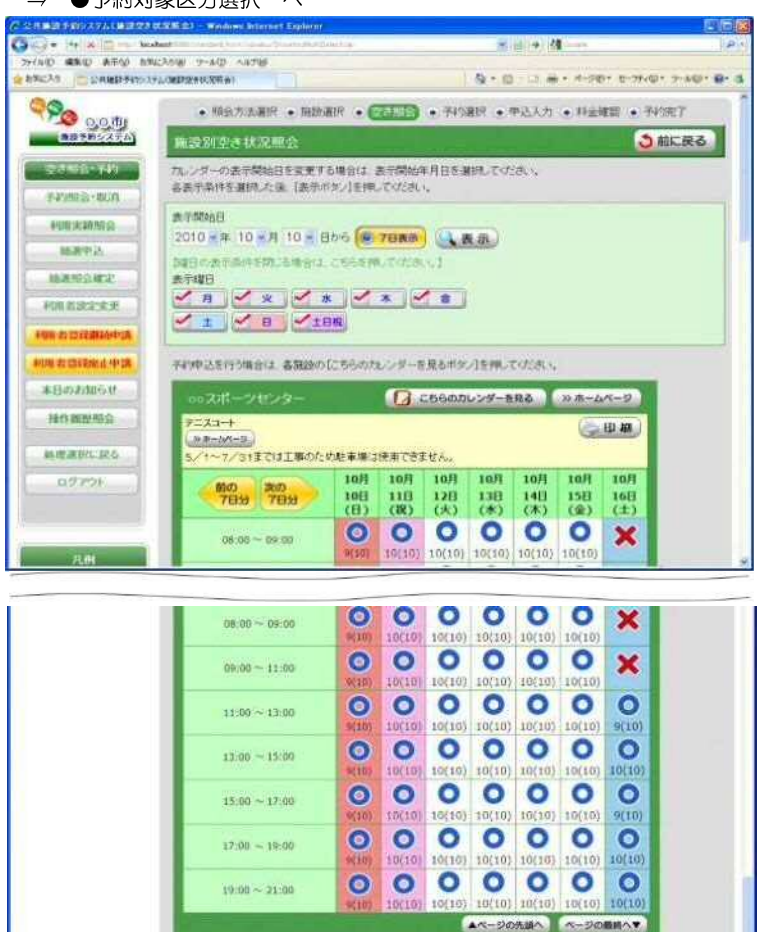

う前に戻る

●予約対象区分選択

予約申込を行う日時を選択してください。

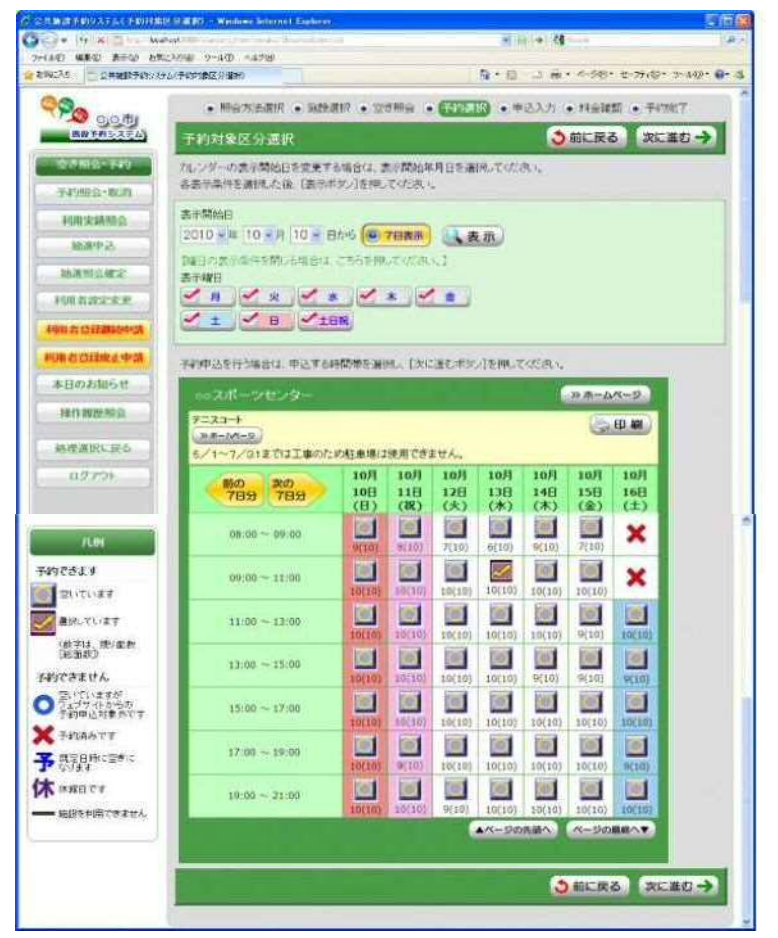

### ●申込内容入力

予約対象時間帯をご確認のうえ、申込内容を入力してください。

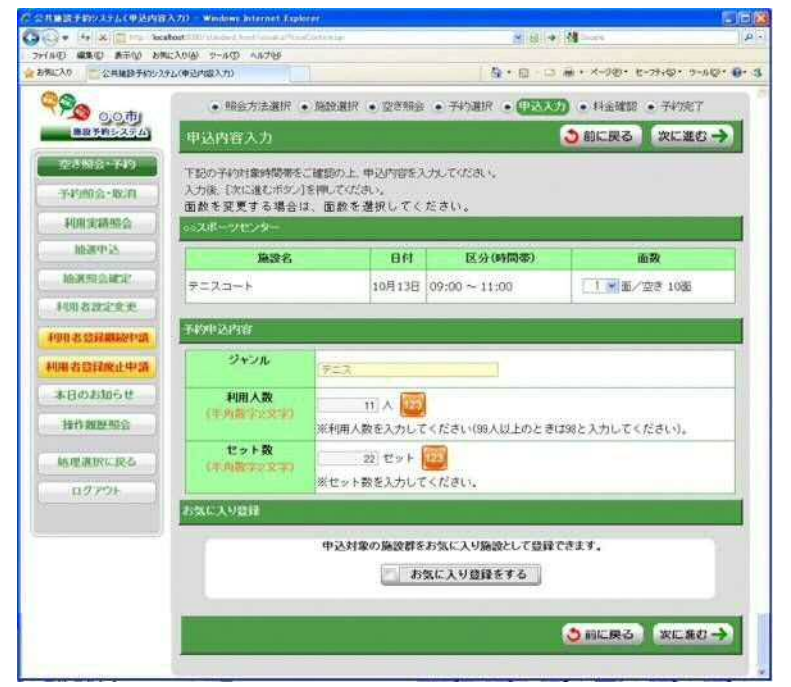

#### ●料金確認

利用料金と申込内容をご確認のうえ、「利用規約を承認します」にチェックを付けた後、 「確定」ボタンを押してください。

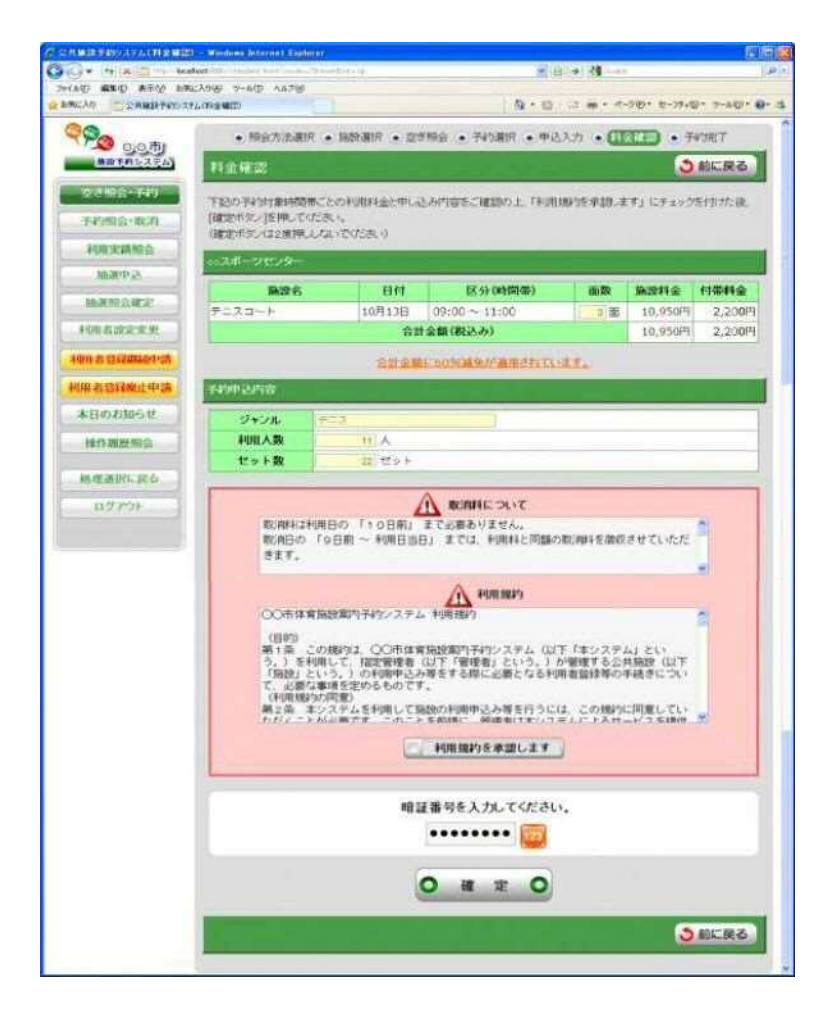

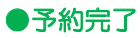

完了画面が表示されれば、予約申込は完了です。

| 1 Dia 0               | • 剩余方法湖       | 訳 • 南 | た現代 ・ 空気 | 的现金 • 予約選択 • 中达 | 入力・料金                                   | iest) 💿 🚮 | 200    |
|-----------------------|---------------|-------|----------|-----------------|-----------------------------------------|-----------|--------|
| 100 50 27 L           | 予約完了          |       |          |                 |                                         |           | 田岡     |
| 223412+T49            | 下記の内容で子約を     | 受け付けま | ute.     |                 |                                         |           |        |
| 子49%193、48.34         |               | 02726 | JUNEAU V |                 |                                         |           |        |
| 利用実績協会                | 子的番号(許可當年     | £)    |          |                 |                                         |           |        |
| INTERPOSE             | 2010-000191-0 | 00    |          |                 |                                         |           |        |
| TREAM OF THE WEAT     | ー・スポーツセンター    | -     |          |                 |                                         |           |        |
| 利用者設定変更               | 除没名           |       | 日付       | 区分(時間帯)         | 而設                                      | 施設料金      | 付带料金   |
| ANT & COMMANY OF      | テニスコート        |       | 10月13日   | 09:00 ~ 11:00   | 0 di                                    | 10,950円   | 2,200円 |
| 100 2 2552 Mark 41158 |               |       | 合言       | 金艏(税込み)         |                                         | 10,950円   | 2,200円 |
| 本日のお知らせ               | 羽柳边内容         |       |          |                 |                                         |           |        |
| 14-13 DEPARTO         | 2494          | デニス   |          | 1               |                                         |           |        |
| 117110000010040       | 利用人数          |       | A 11     |                 |                                         |           |        |
| 施理通貨に戻る               | セット数          |       | 22 セット   |                 |                                         |           |        |
| ログアウト                 | 习晓予定日         | 10109 | 11月0日(0) | ]               |                                         |           |        |
|                       | 1             |       | Y        |                 |                                         |           |        |
|                       | 阿莱            | 件で予約  | 回業を      | で予約 予約一覧信       | 121 11 21 21 21 21 21 21 21 21 21 21 21 | 方法選択に従    | ð.     |

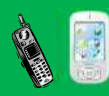

携帯ウェブ操作例 (ログイン)

### ●ログイン

登録利用者の方は、利用者番号・パスワードを入力し「ログイン」ボタンを押してください。 照会のみの方は、「照会のみの方はこちら」より各種照会が行えます。

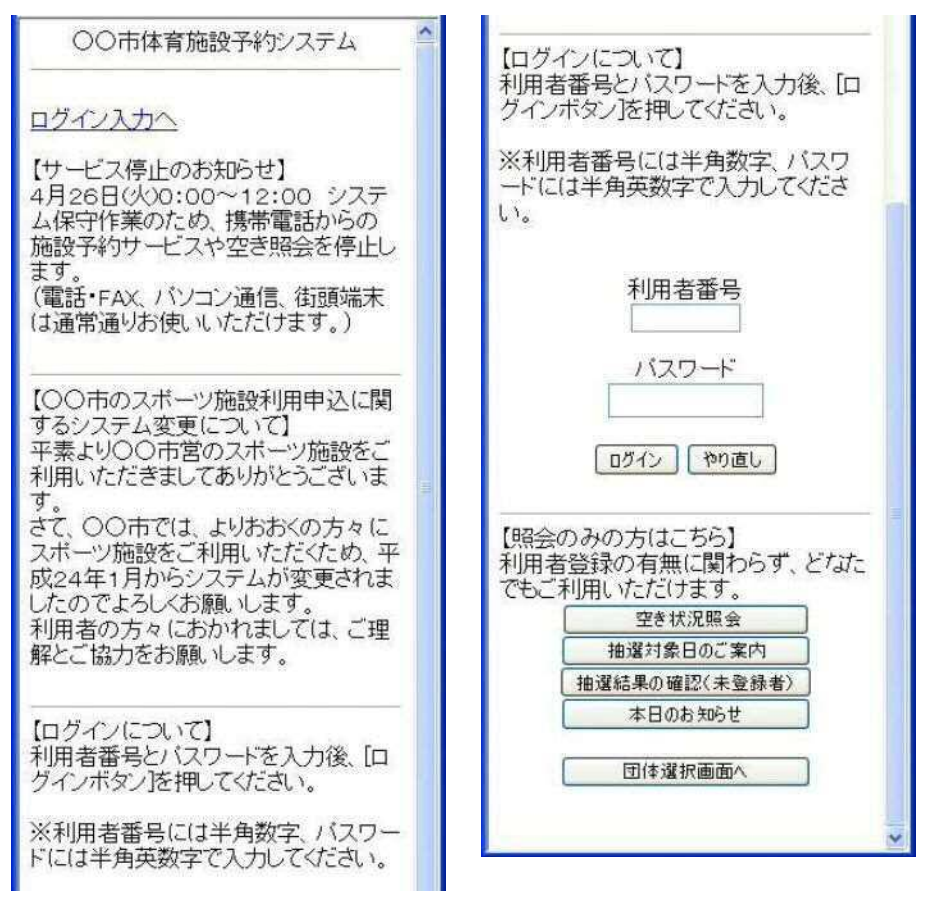

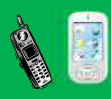

#### ●処理選択

「抽選申込」を選択し、「選択決定」ボタンを押してください。

携帯ウェブ操作例 (抽選申込)

| 処理選択                                                            | ~   |
|-----------------------------------------------------------------|-----|
| 処理選択                                                            |     |
| 以下の処理から一つを選択し、「選択決定ボタン」を<br>押してください。<br>「ロダアウト」                 |     |
| 【先着順予約・取消・利用実績照会】<br>○ 空ぎ照会・予約<br>施設の空ぎ状況を確認し、先着順利用申込ができ<br>ます。 |     |
| ○ 予約照会・取消<br>利用が確定した申込を確認・取消できます。                               |     |
| ○ 利用実績照会<br>前月、前々月分の利用実績を表示します。                                 |     |
| 選択決定へ                                                           | - M |
| 【抽選】<br>○ 抽選申込<br>施設利用抽選の参加を申し込みます。                             |     |
| ○ 抽算 <mark>解会確定</mark><br>申し込まれた抽選内容の確認と、抽選結果を確定<br>します。        |     |
| 選択決定へ                                                           |     |
| 【利用者設定変更・更新】<br>○ 利用者設定変更<br>利用者情報の設定を変更します。                    |     |
| ○利用者登録継続申請<br>ログイノしている利用者の継続申請を行います。                            |     |
| ○利用者登録廃止申請<br>ログインしている利用者の廃止申請を行います。                            |     |
| 選択決定へ                                                           |     |
| 【その他】<br>〇 本日のお知らせ<br>本日の各施設からのお知らせを表示します。                      |     |
| 建択決定                                                            |     |
|                                                                 | *   |

# ●申込方法選択

施設の検索方法を選択し、「選択決定」ボタンを押してください。 (この例では「利用目的から絞り込む」で説明)

| 申込方法選択                              |
|-------------------------------------|
| 抽選申込方法を一つ選択し、「選択決定<br>ボタン]を押してください。 |
| ○ 利用目的から絞り込む                        |
| ○ お気に入りの施設で申し込む                     |
| 「選択決定」「処理選択に戻る」                     |
| 処理選択に戻る                             |
|                                     |
|                                     |
|                                     |
|                                     |
|                                     |
|                                     |
|                                     |
|                                     |
|                                     |

# ●利用目的選択(大分類選択)

利用目的の大分類を選択し、「選択決定」ボタンを押してください。

| 利用目的選択                                                           |
|------------------------------------------------------------------|
| 大分類を選択すると、小分類の候補が<br>表示されます。<br>大分類を一つ選択し、「選択決定ボタン]<br>を押してください。 |
| 大分類                                                              |
| <ul> <li>○ 屋内球技</li> <li>○ テニス</li> </ul>                        |
| 「選択決定」「前に戻る」                                                     |
| 処理選択に戻る                                                          |
|                                                                  |
|                                                                  |
|                                                                  |
|                                                                  |
|                                                                  |
|                                                                  |

# ●利用目的選択(小分類選択)

利用目的の小分類を選択し、「選択決定」ボタンを押してください。

| 利用目的である小分類を一つ選択し、<br>「選択決定ボタン」を押してください。<br>大分類 |
|------------------------------------------------|
| 大分類                                            |
|                                                |
| テニス                                            |
| 小分類                                            |
| 0 7-2                                          |
| ◎ 硬式テニス                                        |
| ◎ 軟式テニス                                        |
|                                                |
| 0,5,5,5,7=X                                    |
| 選択決定」前に戻る                                      |
| <u>処理選択に戻る</u>                                 |
|                                                |
|                                                |
|                                                |
|                                                |
|                                                |
|                                                |
|                                                |
|                                                |

# ●グループ選択

選択した利用目的に該当した施設グループが表示されます。 抽選申込を行うグループを選択し、「選択決定」ボタンを押してください。

.

| 施設絞り込み(グループ選択)                    |
|-----------------------------------|
| グループを一つ選択し、「選択決定ボタ<br>ン」を押してください。 |
| ◎ ○○市 テニスコート                      |
| 選択決定」「前に戻る」                       |
| 処理選択に戻る                           |
|                                   |

#### ●場所選択

抽選申込みをする場所を一つ以上選択し、「選択決定」ボタンを押してください。

- 2施設以上選択時 ⇒ ●抽選申込対象選択 へ
- 1施設のみ選択時 ⇒ ●抽選申込対象区分選択 へ

| 施設絞り込み                   | (場所選択)               |
|--------------------------|----------------------|
| 抽選申込をする場所<br>し、[選択決定ボタン] | を一つ以上選択<br>を押してください。 |
| ロ 00スボーツセ<br>ンター         | テニスコート               |
|                          | テニスコート               |
| 処理選択に戻る                  |                      |

# ●抽選申込対象選択

抽選申込を行う施設を選択し、「選択決定」ボタンを押してください。

⇒ ●抽選申込対象区分選択 へ

| <ul> <li>(数字は、残り面数[総面数])</li> <li>×…抽選申込できません</li> <li>は…は範日です</li> </ul> |
|---------------------------------------------------------------------------|
| 施設を利用できません                                                                |
| 2010 • 年 10 • 月 13 • 日                                                    |
| 表示                                                                        |
| 選択決定 前に戻る                                                                 |
| 処理通行に大る                                                                   |
|                                                                           |
|                                                                           |
|                                                                           |
|                                                                           |
|                                                                           |
|                                                                           |

# ●抽選申込対象区分選択

抽選申込を行う日時を選択し、「選択決定」ボタンを押してください。

| 抽選申込対象区分選択                                                                                                    |                                                                                                    |
|----------------------------------------------------------------------------------------------------|----------------------------------------------------------------------------------------------------|
| 抽選申込みする時間帯を選択し、「選択<br>決定ボタン」を押してください。<br>時間帯任意で抽選申込を行う場合は、<br>時間帯任意ボタン」を押してください。<br>曜日指定で抽選申込を行う場合は、「曜<br>日指定ボタン」を押してください。 | <ul> <li>ハ(例:</li> <li>ロ…空いています</li> <li>(数字は、残り面数[総面数])</li> <li>〇…空いていますが、抽選申込対象外です</li> <li>×…抽選申込できません</li> <li>休…休館日です</li> <li>ー…施設を利用できません</li> </ul> |
| 00スポーツセンター                                                                                                    | 2010 🗸 年 10 🗸 月 13 🗸 日                                                                                                    |
| テニスコート                                                                                                    | 表示                                                                                                    |
| 時間帯任意 曜日指定                                                                                                    | 選択決定前に戻る                                                                                                    |
| 【本日のお知らせ】<br>5/1~7/31までは工事のため駐車<br>場は使用できません。                                                                              | 処理選択に戻る                                                                                                    |
| 2010年10月13日(水)                                                                                                    |                                                                                                    |
| 6(10) 08:00~09:00                                                                                                    |                                                                                                    |
| ■10(10) 09:00~11:00                                                                                                    |                                                                                                    |
|                                                                                                    |                                                                                                    |
| 10(10) 15:00~17:00                                                                                                    |                                                                                                    |
| 10(10) 17:00~19:00                                                                                                    |                                                                                                    |
|                                                                                                    |                                                                                                    |
| 「選択法定ボタンパへ                                                                                                    |                                                                                                    |

### ●申込内容確認

抽選申込内容を確認し、「申込内容確定」ボタンを押してください。

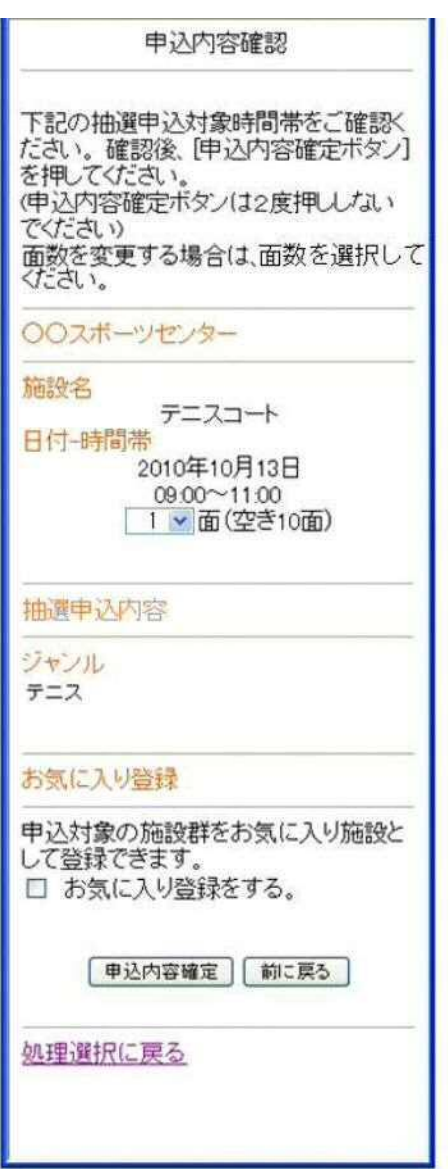

# ●抽選申込完了

完了画面が表示されれば、抽選申込みは完了です。

| 抽選申込完了                                     |
|--------------------------------------------|
| 抽選申込を受け付けました。                              |
| 抽選申込番号                                     |
| 2010-000027                                |
| ● 抽選申込を続ける ● 抽選申込一覧照会 ●<br>● 申込方法選択に戻る ● ● |
| 処理選択に戻る                                    |
|                                            |
|                                            |
|                                            |
|                                            |
|                                            |

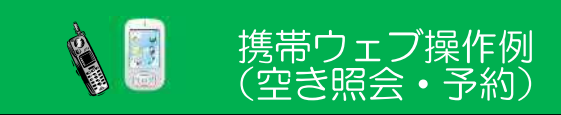

#### ●処理選択

「空き照会・予約」を選択し、「選択決定」ボタンを押してください。

| 処理選択                                                            | ^   |
|-----------------------------------------------------------------|-----|
| 処理選択                                                            |     |
| 以下の処理から一つを選択し、「選択決定ボタン」を<br>押してください。<br>「ロダアウト」                 |     |
| 【先着順予約・取消・利用実績照会】<br>○ 空き照会・予約<br>施設の空ぎ状況を確認し、先着順利用申込ができ<br>ます。 |     |
| <ul> <li>○ 予約照会・取消</li> <li>利用が確定した申込を確認・取消できます。</li> </ul>     |     |
| ○ 利用実績照会<br>前月、前々月分の利用実績を表示します。                                 |     |
| 選択決定へ                                                           | 111 |
| 【抽選】<br>○ 抽選申込<br>施設利用抽選の参加を申し込みます。                             |     |
| ○ 抽 <mark>選照会確定</mark><br>申し込まれた抽選内容の確認と、抽選結果を確定<br>します。        |     |
| 選択決定へ                                                           |     |
| 【利用者設定変更・更新】<br>○ 利用者設定変更<br>利用者情報の設定を変更します。                    |     |
| ○利用者登録継続申請<br>ログインしている利用者の継続申請を行います。                            |     |
| ○利用者登録廃止申請<br>ログイノしている利用者の廃止申請を行います。                            |     |
| 選択決定へ                                                           |     |
| 【その他】<br>○ 本日のお知らせ<br>本日の各施設からのお知らせを表示します。                      |     |
| 選択決定                                                            |     |
|                                                                 | *   |

# ●照会方法選択

施設の検索方法を選択し、「選択決定」ボタンを押してください。 (この例では「利用目的から絞り込む」で説明)

| 照会方法選択                               |
|--------------------------------------|
| 空き状況照会方法を一つ選択し、「選択<br>決定ボタンを押してください。 |
| ○ 利用目的から絞り込む                         |
| ◎ お気に入りの施設で照会する                      |
| 「選択決定」「処理選択に戻る」                      |
| 処理選択に戻る                              |
|                                      |
|                                      |
|                                      |
|                                      |
|                                      |
|                                      |
|                                      |
|                                      |
|                                      |

# ●利用目的選択(大分類選択)

利用目的の大分類を選択し、「選択決定」ボタンを押してください。

| 利用目的選択                                                           |
|------------------------------------------------------------------|
| 大分類を選択すると、小分類の候補が<br>表示されます。<br>大分類を一つ選択し、「選択決定ボタン]<br>を押してください。 |
| 大分類                                                              |
| <ul> <li></li></ul>                                              |
| 選択決定)前に戻る                                                        |
| 処理選択に戻る                                                          |
|                                                                  |
|                                                                  |
|                                                                  |
|                                                                  |

# ●利用目的選択(小分類選択)

利用目的の小分類を選択し、「選択決定」ボタンを押してください。

|    | 利用目的選択                               |
|----|--------------------------------------|
| 利用 | 目目的である小分類を一つ選択し、<br>R決定ボタン]を押してください。 |
| 大分 | 分類                                   |
| 7= | -7                                   |
| 小5 | 分類                                   |
| 0  | テニス                                  |
| 0  | 硬式テニス                                |
| 0  | 軟式テニス                                |
| 0  | ソフトテニス                               |
| 0  | グラウンドテニス                             |
|    | 「選択決定」「前に戻る」                         |
| 処理 | <u> 建選択に戻る</u>                       |
|    |                                      |
|    |                                      |
|    |                                      |
|    |                                      |

#### ●場所選択

空き状況を照会する場所を一つ以上選択し、「選択決定」ボタンを押してください。

- 2施設以上選択時 ⇒ ●施設別空き状況照会 へ
- 1施設のみ選択時 ⇒ ●予約対象区分選択 へ

| 施設絞り込み                         | (場所選択)               |
|--------------------------------|----------------------|
| 空き状況を照会する<br>択し、「選択決定ボタン<br>い。 | 易所を一つ以上選<br>小を押してくださ |
| ロ 00スポーツセ<br>ンター               | テニスコート               |
|                                | テニスコート               |
| [ 選択決定 ] [                     | 前に戻る                 |
| 処理選択に戻る                        |                      |
|                                |                      |
|                                |                      |
|                                |                      |
|                                |                      |
|                                |                      |
|                                | 1.1                  |

#### ●施設別空き状況照会

施設申込を行う施設を選択し、「選択決定」ボタンを押してください。

⇒ ●予約対象区分選択 へ

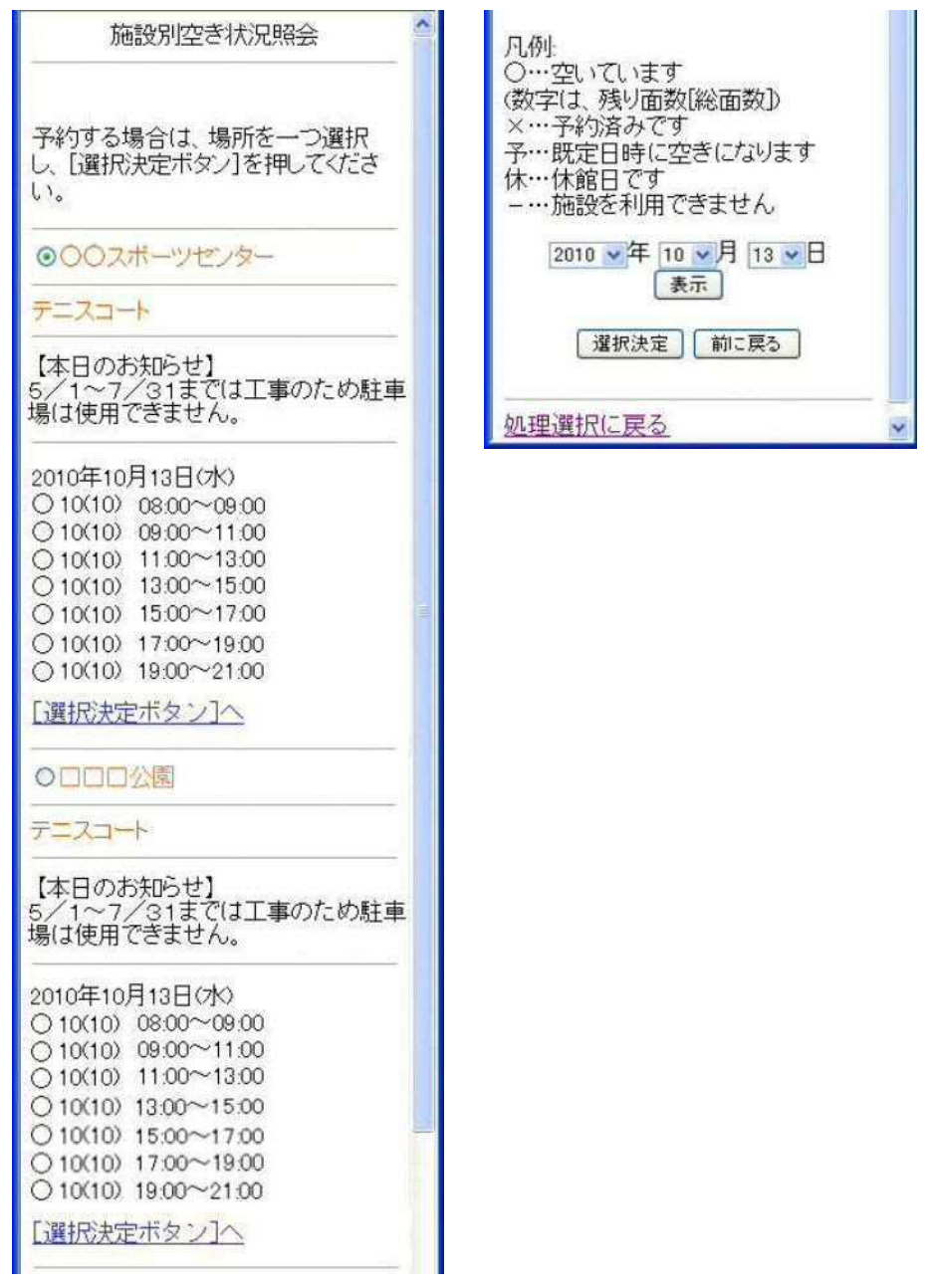

# ●予約対象区分選択

予約申込を行う日時を選択し、「選択決定」ボタンを押してください。

| 予約対象区分選択                                                                                                    | 100                                   |
|----------------------------------------------------------------------------------------------------|---------------------------------------|
| 予約する場合は、場所を一つ選択<br>し、 [選択決定ボタン]を押してくださ<br>い。                                                                                  |                                       |
| 00スポーツセンター                                                                                                    |                                       |
| テニスコート                                                                                                    |                                       |
| 【本日のお知らせ】<br>5/1~7/31までは工事のため駐車<br>場は使用できません。                                                                                 | A A A A A A A A A A A A A A A A A A A |
| 2010年10月13日(水)                                                                                                    |                                       |
| 6(10) 08:00~09:00                                                                                                    |                                       |
| ☑ 10(10) 09:00~11:00                                                                                                    |                                       |
| 10(10) 11:00~13:00                                                                                                    |                                       |
| 10(10) 13:00~15:00                                                                                                    |                                       |
| 10(10) 15:00~17:00                                                                                                    |                                       |
| 10(10) 17:00~19:00                                                                                                    |                                       |
| 10(10) 19:00~21:00                                                                                                    |                                       |
| [選択決定ボタン]へ                                                                                                    |                                       |
| 凡例:<br>ロ…空いています<br>(数字(は、残り面数[総面数])<br>〇…空いていますがウェブサイトから<br>の予約申込対象外です<br>×…予約済みです<br>予…既定日時に空きになります<br>休…休館日です<br>施設を利用できません |                                       |
| 2010 ▼年 10 ▼月 13 ▼日<br>表示<br>選択決定 前に戻る                                                                                        |                                       |
| 処理選択に戻る                                                                                                    |                                       |

#### ●申込内容入力1

予約対象時間帯をご確認のうえ、申込内容を入力し、「選択決定」ボタンを押してください。 ※次画面へ続きます

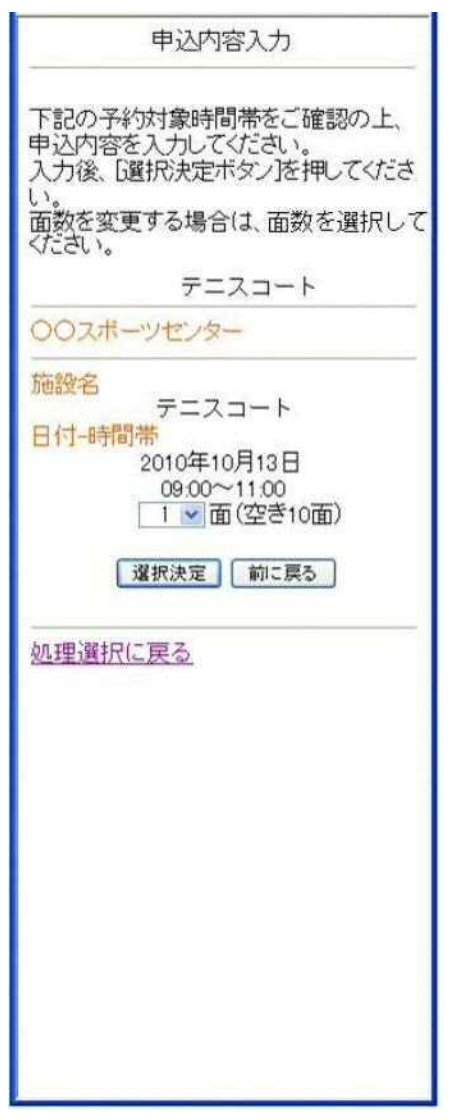

# ●申込内容入力2

申込内容を入力し、「申込内容確認」ボタンを押してください。

| 申込内容入力                                                                                                    |
|----------------------------------------------------------------------------------------------------|
| 申込内容を入力してください。<br>入力後、[申込内容確定ボタン]を押して<br>ください。                                                              |
| 予約申込内容                                                                                                    |
| ジャンル<br>テニス<br>利用人数<br>11 人<br>(半角数字2文字)<br>セット数<br>22 セット<br>(半角数字2文字)<br>※利用人数が99人以上のときは、<br>98と入力してください。 |
| お気に入り登録                                                                                                    |
| 申込対象の施設群をお気に入り施設と<br>して登録できます。<br>□ お気に入り登録をする。<br>■ 単込内容確定 前に戻る                                            |
| <u>処理選択に戻る</u>                                                                                              |
|                                                                                                    |

### ●料金確認

利用料金と申込内容をご確認のうえ、「利用規約を承認します」にチェックを付けた後、 「申込」ボタンを押してください。

※利用規約を確認する場合は、「利用規約の表示」ボタンを押してください。

| 料金確認                                                                                       | ジャンル テニス                                                                                                    |
|--------------------------------------------------------------------------------------------|----------------------------------------------------------------------------------------------------|
| 下記の予約対象時間帯ごとの利用料<br>金と申し込み内容、利用規約をご確<br>認後、「利用規約を承認します」にチェ<br>ックを付け、「申込ボタン」を押してくだ          | 11人<br>セット数<br>22セット                                                                                                    |
| er.                                                                                        | 【取消料について】<br>取消料は利用日の「7日前」まで                                                                                                    |
| 00スポーツセンター                                                                                 | に取消しの場合は50%、「6日前」<br>からは使用料の全額を徴収させて<br>いただきます                                                                                                    |
| 施設名<br>テニスコート<br>日付-時間帯<br>2010年10月13日<br>09:00~11:00<br>3面<br>施設料金 10:950円<br>付帯料金 2:200円 | <ul> <li>①利用規約の表示〕</li> <li>□利用規約を承認します。</li> <li>● 迎 前に戻る</li> <li></li> <li></li> <li< td=""></li<></ul> |
| <br>合計金額(税込み)                                                                              |                                                                                                    |
| 施設料金 10.950円<br>付帯料金 2.200円                                                                |                                                                                                    |
| <br>予約申込内容                                                                                 |                                                                                                    |
| ジャンル<br>テニス<br>利用人数<br>11人<br>セット数                                                         |                                                                                                    |
| 22セット                                                                                      |                                                                                                    |

# ●予約完了

完了画面が表示されれば、予約申込は完了です。

| 予約完了                                                                     |
|--------------------------------------------------------------------------|
| 予約を受け付けました。                                                              |
| 予約番号(許可番号)                                                               |
| 2010-000193-00                                                           |
| 合計金額:13,150円<br>引落予定日:2010年11月〇日(〇)<br>同条件で予約 別条件で予約<br>予約一覧照会 照会方法選択に戻る |
| 処理選択に戻る                                                                  |
|                                                                          |
|                                                                          |
|                                                                          |
|                                                                          |
|                                                                          |
|                                                                          |
|                                                                          |
|                                                                          |

システムの利用者登録手続き

<登録条件>

「個人登録」(庭球場等を利用される方)年齢が15歳以上の人 「団体登録」(体育館・野球場・市民広場等を利用される方) 5人以上で構成され、代表者が15歳以上であること ※市内扱いは、東大阪市在住・在勤・在学者であること ※団体の市内登録は構成員の過半数が東大阪市在住・在勤・在学者であること ※市外居住者の方は、空き区分からの利用になります ※重複して個人登録を行うことはできません。また、団体登録された方が他の団体登録者 又は構成員となることもできません。

※中学生以下は登録できませんが、責任者が15歳以上であれば登録できます。

<利用者の登録更新>

更新月の1ヶ月前には端末の画面上に「更新についてのお知らせ」が表示されますので、更 新時期になっている方は、確認および手続きが可能になっております。「更新月」(登録日の属 する月の3年後の同月)の1カ月前~更新月末までの2カ月の期間に継続申請を行っていただ きます。上記の手続きをされない場合、一時停止となります。登録の有効期間終了後に更新を 希望される場合は、市民スポーツ支援課窓口での手続きが必要ですが、更新できるのは更新前 の有効期限の満了日から3年以内となります。

<利用者の登録廃止>

窓口に廃止届を提出していただくか、オーパスホームページから廃止申請をしていただくこと ができます。なお、利用料等の滞納がある場合、廃止手続きが出来ない場合があります。

<利用者の登録情報変更>

登録者の名前・住所・電話番号など登録内容に変更が生じた場合は、変更届が必要になります。オーパスカードを窓口(市民スポーツ支援課あるいは公園課)まで持参ください。

<オーパスカードの登録費用等>

- [登録料] 500円(登録月の翌月20日に口座振替)
- [更新料] 300円(登録後3年ごとに口座振替)
- [再交付料] 200円(カードの再交付時に現金で徴収)

<オーパスカードの登録窓口>

東大阪市都市魅力産業スポーツ部 市民スポーツ支援課 (体育館・市民広場) 東大阪市荒本北1丁目1番1号 市役所14階 TEL 06-4309-3282

東大阪市土木部 公園課 (野球場・庭球場)東大阪市荒本北1丁目1番1号 市役所14階

| ×    | E |
|------|---|
| <br> |   |
|      |   |
|      |   |
|      |   |
|      |   |
|      |   |
|      |   |
|      |   |
|      |   |
|      |   |
|      |   |
|      |   |
|      |   |
|      |   |
|      |   |
|      |   |
|      |   |
|      |   |
|      |   |
|      |   |
|      |   |
|      |   |
|      |   |
|      |   |
|      |   |
|      |   |

TEL 06-4309-3228

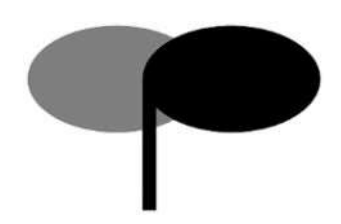

#### 令和7年3月1日

東大阪市都市魅力産業スポーツ部 市民スポーツ支援課 東 大 阪 市 土 木 部 公 園 課 東大阪市教育委員会 社会教育部 荒本青少年運動広場 東大阪市教育委員会 社会教育部 長瀬青少年運動広場